## Windows 10 Education으로 업그레이드

Windows 10 Education 업그레이드를 주문해 주셔서 감사합니다!

설치 옵션은 아래에 설명되어 있습니다. 업데이트하기 전에 Windows 릴리스 정보 상태를 참조하여 Windows 릴리스, 리소스, 도구 및 알려진 문제에 대한 뉴스에 대해 자세히 알아보세요.

Microsoft의 Windows 10 소프트웨어 다운로드 사이트를 방문하여 소프트웨어를 다운로드하십시오.

## 옵션 1: Windows 10 업데이트

- 업데이트 도우미를 사용하면 최신 버전의 Windows 10으로 업데이트할 수 있습니다.
- Windows 10 Home/Professional 사용자:
  - o 설정 >> 업데이트 및 복구 >> 정품 인증 으로 이동한 후 <제품 키 변경 >을 누릅니다.
  - o Windows 10 Education을 업그레이드하려면 주문 세부사항에서 찾은 제품 키를 입력하십시오.

## 옵션 2: Windows 10 설치 미디어 만들기

- 이 옵션은 Windows 8.1 또는 7을 실행하는 시스템 또는 Windows 10이 이미 성공적으로 정품 인증된 PC에 Windows 10을 다시 설치해야 하는 경우에 권장됩니다.
- 부팅 디스크를 만들려면 최소 8GB의 빈 USB/DVD 디스크가 필요합니다. 참고: USB/DVD의 모든 콘텐츠는 설 치 중에 삭제됩니다.

## 옵션 3: Windows 10 디스크 이미지(ISO) 다운로드

- 이 옵션은 다른 PC, Windows XP 또는 Vista를 실행하는 PC 또는 Mac 컴퓨터에 Windows 10을 설치하기 위한 부팅 가능한 설치 미디어 또는 가상 머신(.ISO 파일)을 만듭니다.
- 부팅 디스크를 만들려면 최소 8GB의 빈 USB/DVD 디스크가 필요합니다. 참고: USB/DVD의 모든 콘텐츠는 설 치 중에 삭제됩니다.

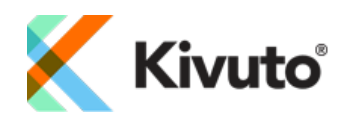